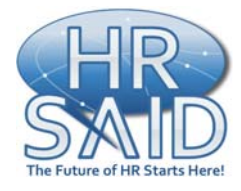

# HR Portal User Guide: How to Make the NIH Portal Your Home Page

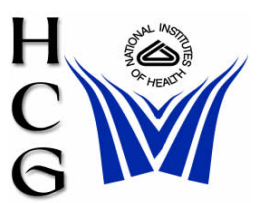

Show Related Links

The NIH Portal is designed to be an NIH-wide Intranet that will provide access to the majority of systems/databases and information that NIH employees need to do their daily work. This document outlines how to set the NIH Portal as your "home page," so that it appears each time you open an Internet browser (Internet Explorer, Netscape, etc.)

\*\*Note: During the NIH Migration, it may be necessary delete the NIH log in page as your home page setting, and re-add it with the correct domain selected.\*\*

#### How to Make the NIH Portal Your Home Page

| For Internet Explorer Users | 1 |
|-----------------------------|---|
| For Netscape Users          | 2 |
| For Mozilla Firefox Users   | 3 |

How to Make the NIH Portal Your Home Page (for Internet Explorer Users)

- 1. Go to http://mv.nih.gov
- File Edit View Favorites Tools Help 2. From the Menu Bar select **Tools** and then Internet Options. Mail and News ۲ Synchronize... Windows Update
- 1. In the Internet **Options Window** Click on Use Current,
- 2. Then click OK.
- 3. The NIH Portal Log in screen is now your Home Page.

| Internet Options                                                                                                    |
|----------------------------------------------------------------------------------------------------|
| Internet Options                                                                                                    |
| General Security Privacy Content Connections Programs Advanced                                                      |
| Home page                                                                                                    |
| You can change which page to use for your home page. Address:                                                       |
| Use Current Use Default Use Blank                                                                                   |
| Temporary Internet files                                                                                            |
| Pages you view on the Internet are stored in a special folder for quick viewing later.                              |
| Delete Cookies Delete Files Settings                                                                                |
| History<br>The History folder contains links to pages you've visited, for<br>quick access to recently viewed pages. |
| Days to keep pages in history: 20 📚 Clear History                                                                   |
| Colors Fonts Languages Accessibility                                                                                |

0K

Cancel

Apply

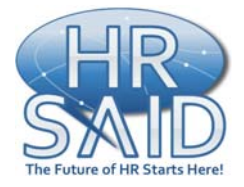

## HR Portal User Guide: How to Make the NIH Portal Your Home Page

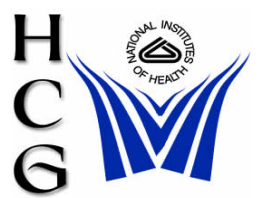

### How to Make the NIH Portal Your Home Page (for Netscape Users)

- 1. Go to http . .... 11
- 2. From the and then
- 3. In the Pre on Use C

| o://mv.nih.gov                     |               | 🛓 <u>F</u> ile | <u>E</u> dit | ⊻iew                                | <u>G</u> o       | <u>B</u> ookmar     | ks <u>I</u> | [ools   | <u>W</u> indo | w | <u>H</u> elp |
|------------------------------------|---------------|----------------|--------------|-------------------------------------|------------------|---------------------|-------------|---------|---------------|---|--------------|
| Menu Bar select Ed                 | lit           |                | Ľ            | Indo                                |                  |                     | Ctrl+       | +Ζ      |               |   |              |
| Preferences.                       |               |                | <u>R</u>     | <u>t</u> edo                        |                  |                     | Ctrl+       | FΥ      |               |   |              |
| eferences Window, o                | lick          |                | 0            | lu <u>t</u>                         |                  |                     | Ctrl+       | ÷Χ      |               |   |              |
| Current Page.                      |               |                | ⊆            | ору                                 |                  |                     | CtrlH       | ΗC      |               |   |              |
|                                    |               |                | P            | aste                                |                  |                     | Ctrl+       | ÷۷      |               |   |              |
|                                    |               |                |              | elete                               |                  |                     | Del         |         |               |   |              |
|                                    |               |                | S            | ielect <u>A</u> l                   | I                |                     | CtrlH       | ⊦A      |               |   |              |
|                                    |               |                | E            | ind in Tl                           | his Pa           | ge                  | Ctrl+       | +F      |               |   |              |
|                                    |               |                | F            | ind Aga                             | in               |                     | Ctrl+       | ⊦G      |               |   |              |
|                                    |               |                | F            | ind Prey                            | <u>v</u> ious    |                     | CtrlH       | +Shift+ | G             |   |              |
|                                    |               |                | F            | ind Lin <u>k</u><br>ind Te <u>x</u> | s As Y<br>t As Y | 'ou Type<br>ou Type | ·<br>7      |         |               |   |              |
|                                    |               |                | E            | ill in For                          | m                |                     |             |         |               |   |              |
|                                    |               |                | 2            | ave For                             | rm Infi          | 0                   |             |         |               |   |              |
|                                    | L             |                | P            | 'r <u>e</u> feren                   | ices             |                     |             |         |               |   |              |
| eferences                          |               |                |              |                                     |                  |                     |             |         | ×             |   |              |
| ategory                            |               |                | _            |                                     | _                |                     | _           | _       | 1             |   |              |
| Appearance                         | igator        |                |              |                                     |                  |                     |             |         |               |   |              |
| 7 Navigator                        | ay on Na      | avigator St    | artup        |                                     | _ De             | fault Brows         | er —        |         | 1             |   |              |
| History                            |               |                |              |                                     | Set              | Netscape a          | as your     |         |               |   |              |
| Helper Applications                | llank page    |                |              |                                     | def.             | ault browse         | r.          |         |               |   |              |
| -Smart Browsing                    | lome page     |                |              |                                     | l                | Set Defaul          | t Brows     | ser     |               |   |              |
| Internet Search                    | ast page visi | itea           |              |                                     | _                |                     |             |         |               |   |              |
| Downloads                          | e Page        |                |              |                                     |                  |                     | /           | -       |               |   |              |
| Composer Clickin                   | ng the Home I | button tak     | es you       | to this pa                          | age or g         | roup of pag         | ges.        |         |               |   |              |
| > Mail & Newsgroups Loc <u>a</u> t | ion: http://  | /home.net      | scape.(      | com/book                            | mark/7           | 1/ho ⊆t             | noose F     | File    |               |   |              |
| Instant Messenger                  | Use Cu        | rrent Page     |              | SP CUMP                             | ot Groc          | n Res               | tore De     | Fault   |               |   |              |
| Privacy & Security                 | (             | noner age      |              |                                     | 176.20           |                     |             | a date  |               |   |              |
| Advanced                           | t the button  | s you wan      | t to see     | e in the to                         | olbars           | -                   |             |         |               |   |              |
| Offline & Disk Space 🛛 🔽 E         | 3ookmarks     | 🖌 Sear         | rch (        | 🖌 Toolb                             | ar Sear          | ch 🗹 M              | 1ail        |         |               | 1 |              |
|                                    | 50            | Print          | : (          | My Ne                               | etscape          | <b>I</b>            | м           |         |               | 1 |              |
|                                    | lome          | 🗌 Shop         | ) c          | 🖌 Radio                             |                  |                     |             |         |               |   | -            |
|                                    | 4y Sidebar    |                |              |                                     |                  |                     |             |         |               |   |              |
|                                    |               |                |              | _                                   |                  |                     | ~ ~         |         |               |   |              |
|                                    |               |                |              | C                                   | ж_)              | Cancel              |             | Help    | J             |   |              |
|                                    |               |                |              | 10.0                                | 174              |                     |             |         |               |   |              |

- 4. Then click OK.
- 5. The NIH Portal Log in screen is now your Home Page.

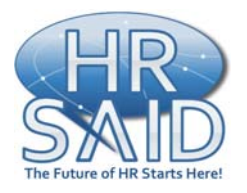

HR Portal User Guide: How to Make the NIH Portal Your Home Page

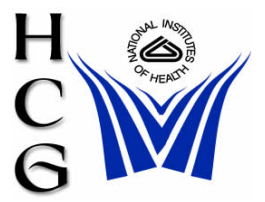

### How to Make the NIH Portal Your Home Page (for Mozilla Firefox Users)

- 1. Go to http://my.nih.gov
- 2. From the Menu Bar select **Tools** and then **Options**.
- 3. Go to the Main tab.
- 4. In the options window, click on Use Current page.
- 5. Then click OK.
- 6. The NIH Portal Log in screen is now your Home Page.

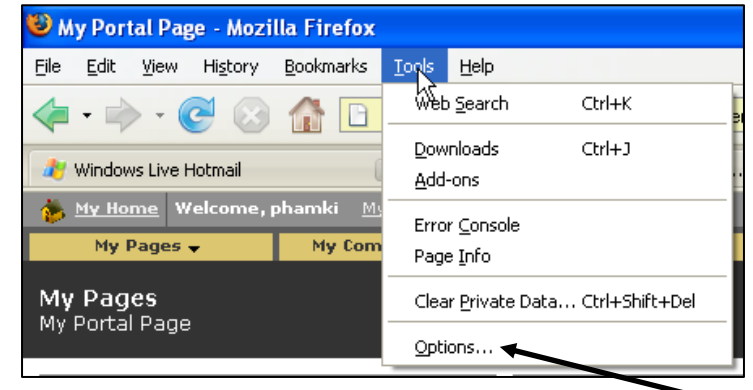

|                                        | Options                                                                                    | × |  |  |  |  |  |  |  |  |  |  |  |
|----------------------------------------|--------------------------------------------------------------------------------------------|---|--|--|--|--|--|--|--|--|--|--|--|
| ł                                      |                                                                                            |   |  |  |  |  |  |  |  |  |  |  |  |
| Ŋ                                      | Main Tabs Content Feeds Privacy Security Advanced                                          |   |  |  |  |  |  |  |  |  |  |  |  |
|                                        | < Startup                                                                                  | _ |  |  |  |  |  |  |  |  |  |  |  |
| When Firefox starts: Show my home page |                                                                                            |   |  |  |  |  |  |  |  |  |  |  |  |
|                                        | Home Page: https://my.nih.gov/portal/server.pt                                             |   |  |  |  |  |  |  |  |  |  |  |  |
|                                        | Use Current Page Use Bookmark Restore to Default                                           |   |  |  |  |  |  |  |  |  |  |  |  |
|                                        |                                                                                            |   |  |  |  |  |  |  |  |  |  |  |  |
| 1                                      | Downloads                                                                                  |   |  |  |  |  |  |  |  |  |  |  |  |
|                                        | Show the Downloads window when downloading a file Close it when all downloads are finished |   |  |  |  |  |  |  |  |  |  |  |  |
|                                        | O Save files to Desktop Browse                                                             |   |  |  |  |  |  |  |  |  |  |  |  |
|                                        | • Always ask me where to save files                                                        |   |  |  |  |  |  |  |  |  |  |  |  |
|                                        | ⊂ System Defaults                                                                          | _ |  |  |  |  |  |  |  |  |  |  |  |
|                                        |                                                                                            |   |  |  |  |  |  |  |  |  |  |  |  |
|                                        | ✓ Always check to see if Firefox is the default browser on startup Check Now               |   |  |  |  |  |  |  |  |  |  |  |  |
|                                        | OK Cancel Help                                                                             |   |  |  |  |  |  |  |  |  |  |  |  |